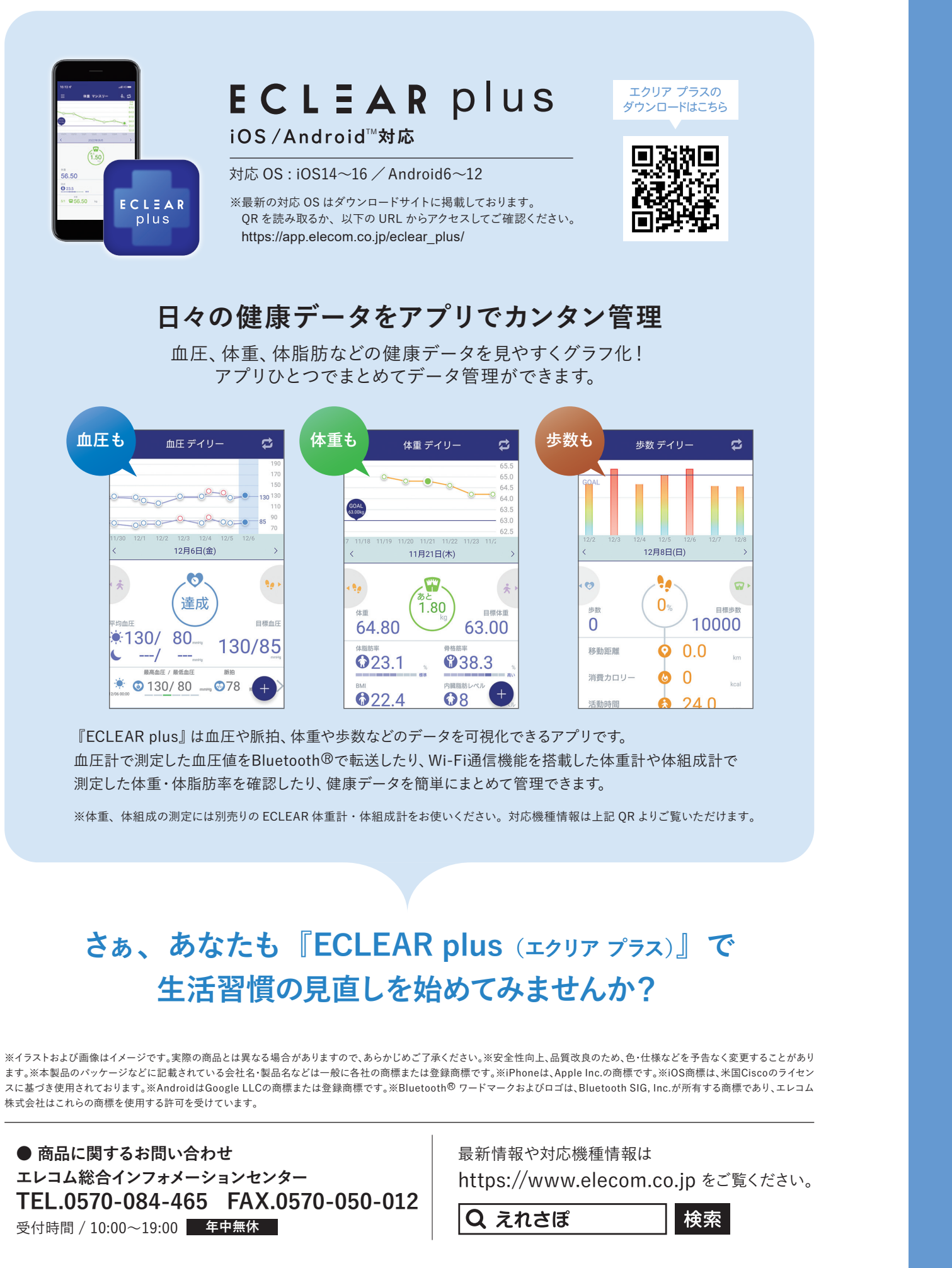

準備 ① 血圧計本体を 必ず充電する 進備 2 スマートフォンに

アプリを

ダウンロード

ECLEAR

plus

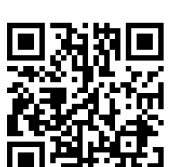

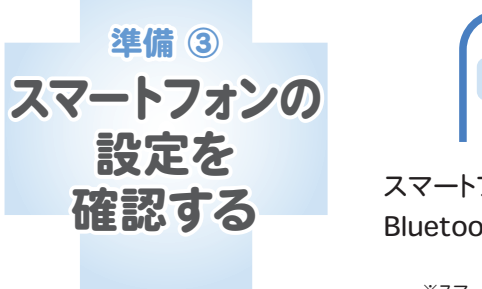

Bluetooth

スマートフォンの設定画面から、

©ELECOM Co., Ltd. All Rights Reserved. エレコム株式会社

血圧も

HCM-AS01BT,WS01BT D1-00

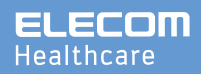

## 血圧計とアプリの設定手順

この度は、エレコム血圧計をお買い上げ頂きありがとうございました。 血圧計で測定したデータをスマートフォンに転送すれば、健康管理 アプリ「ECLEAR plus(エクリア プラス)」で簡単に管理できます。

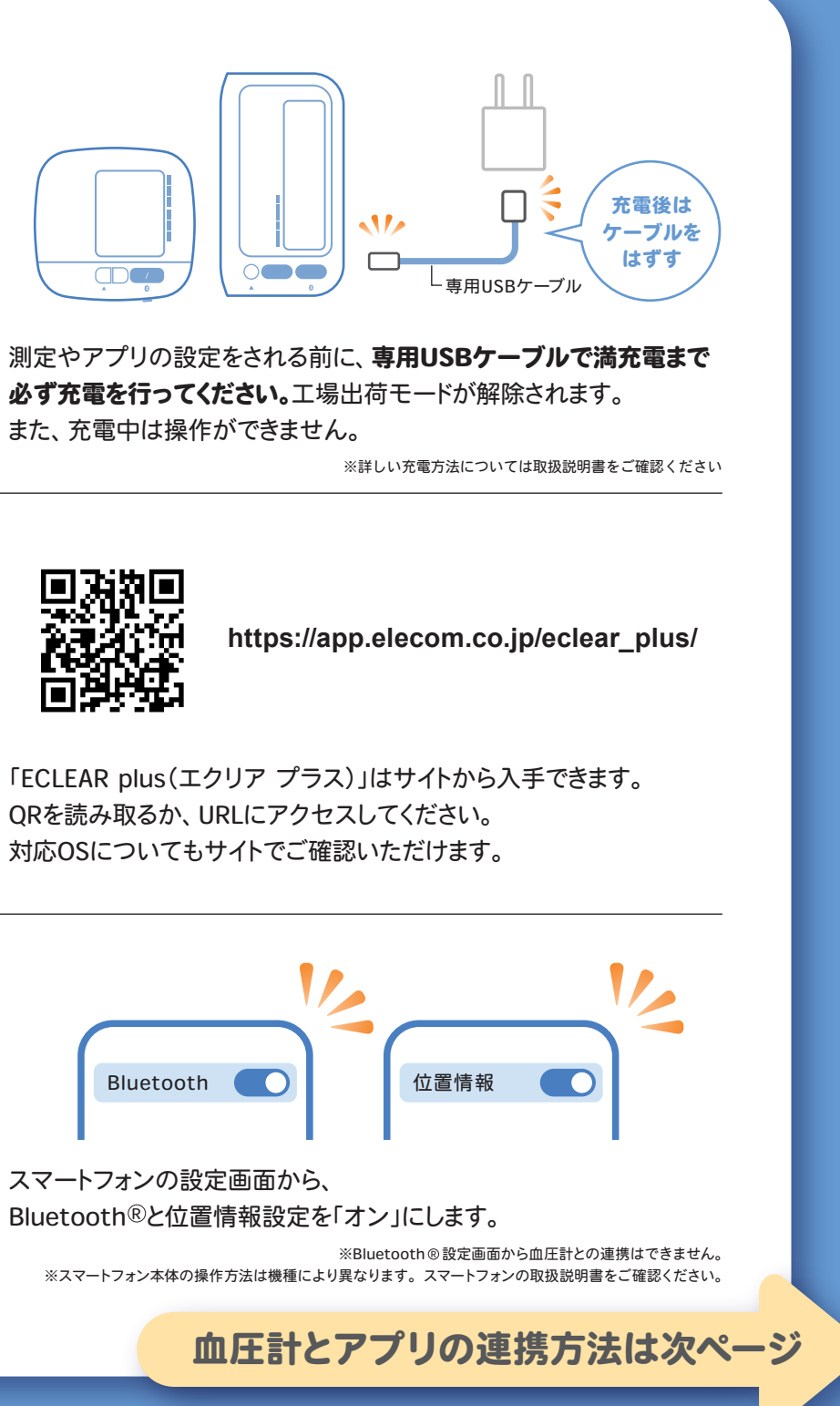

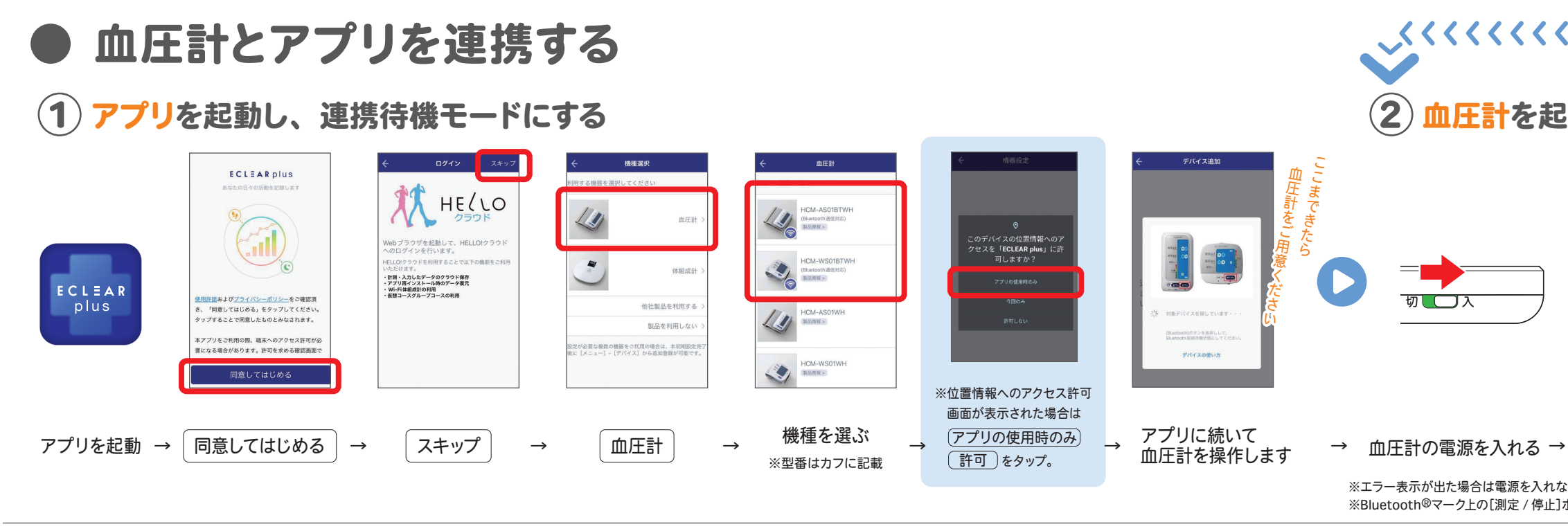

## (3) 血圧計とアプリの連携を完了させる

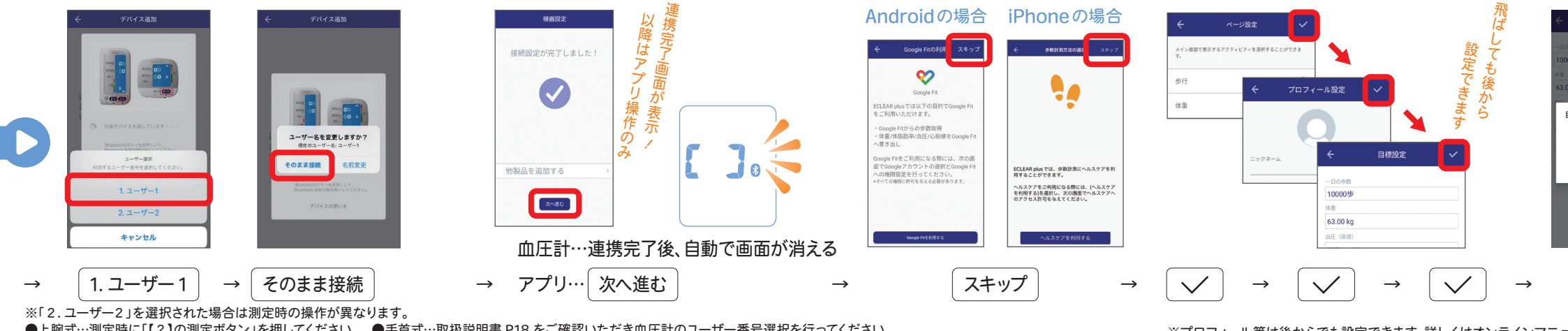

●上腕式…測定時に「【2】の測定ボタン」を押してください。
●手首式…取扱説明書 P18 をご確認いただき血圧計のユーザー番号選択を行ってください。 ※うまく接続されない場合は、最初から再度設定を行ってください。

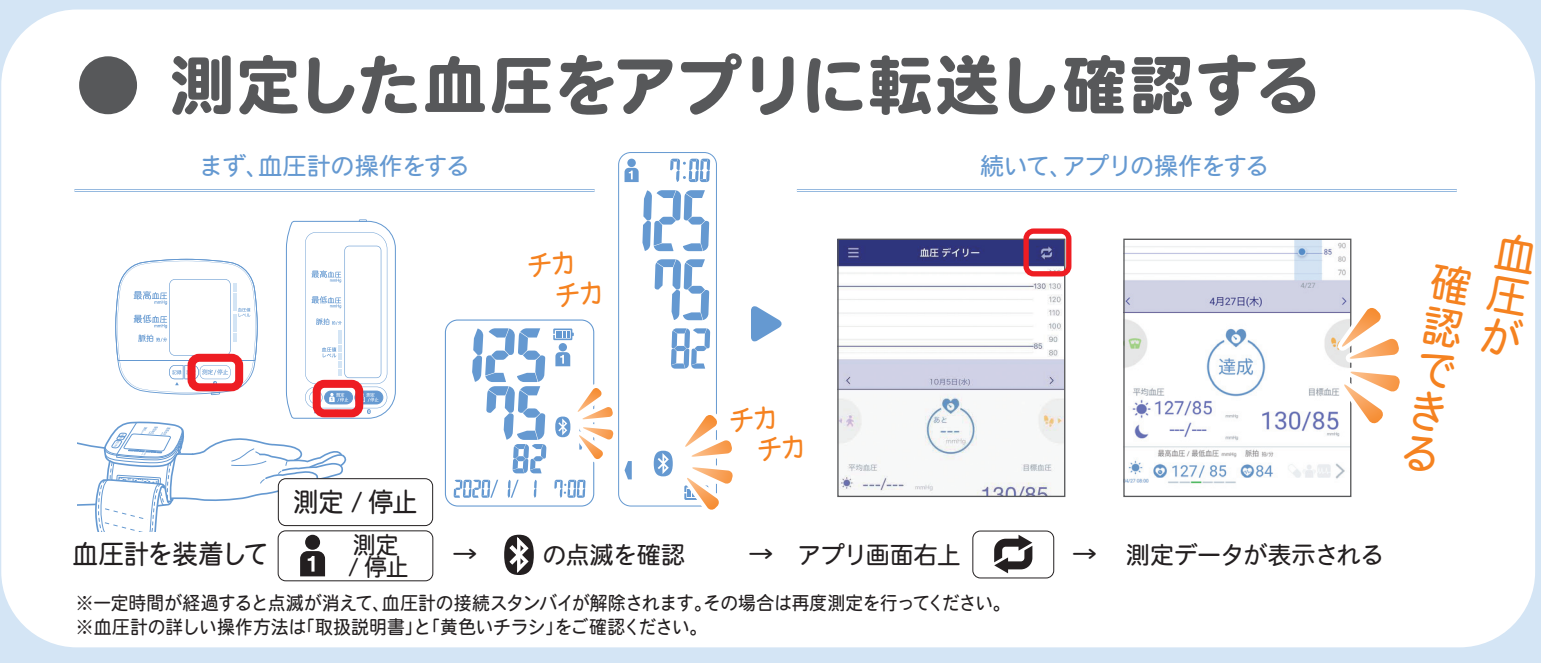

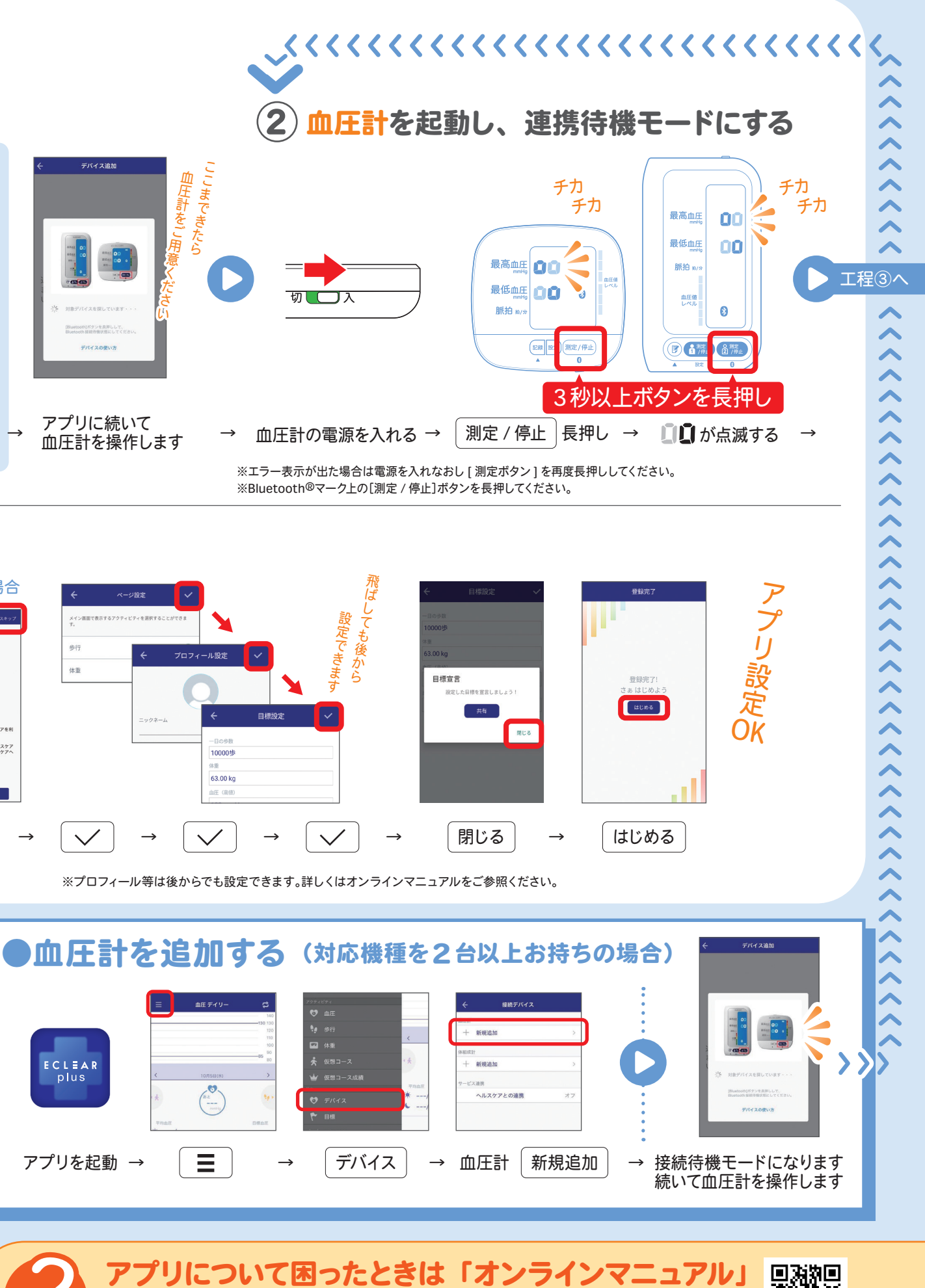

https://app.elecom.co.jp/eclear plus/

アプリの操作方法やお困りごと、健康データの詳しい活用方法はサイトでご案内いたします。

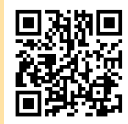

※スマートフォンの機種などにより、画面表示が参考イメージと若干異なる場合があります。